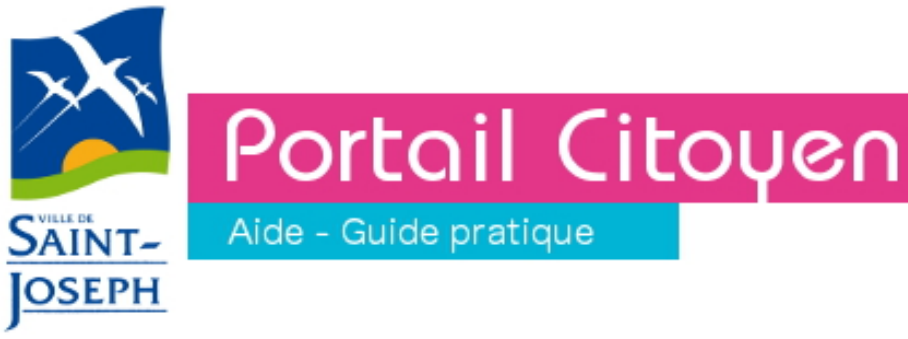

# Sommaire

- Ce que vous pouvez faire sur le portail citoyen de Saint-Joseph
- Comment vous connecter avec votre identifiant et mot de passe
- Comment créer un compte
- Comment effectuer une démarche en ligne
- Comment payer votre facture de restauration scolaire

# Portail Citoyen

SAINT-

OSEPH

- Le portail Citoyen vous permet de faire vos démarches en ligne depuis chez vous 24h/24.
- Certaine démarches peuvent se faire sans création préalable d'un compte. Toutefois, il est fortement recommandé de le faire afin de vous permettre de suivre l'évolution de votre demande.
- Les démarches ci-après suivies du symbole 🙀 nécessitent que vous vous soyez préalablement identifié via un identifiant et un mot de passe

#### CE QUE VOUS POUVEZ FAIRE SUR LE PORTAIL CITOYEN

## • Demander un acte d'État-Civil

- Demande d'un extrait d'acte de naissance
- Demande d'un extrait d'acte de décès
- Demande d'un extrait d'acte de mariage

## Payer votre facture de restauration scolaire

- Afin de faciliter les démarches, un compte a été automatiquement créé pour toutes les familles ayant un enfant inscrit à la restauration scolaire. Votre code d'accès se trouve au bas de votre facture. Prenez-en connaissance, il vous permettra de vous identifier afin que vous puissiez payer votre facture en ligne.
  - Attention : la première fois que vous vous connecterez avec ce compte il vous faudra obligatoirement renseigner une adresse email valide, faute de quoi, vous ne pourrez pas accéder au paiement en ligne.
  - NB : Il n'est pas nécessaire de créer un autre compte pour les autres démarches. Vous pouvez utiliser celui qui vous a été créé par nos services pour faire une demande d'acte d'État-Civil par exemple.

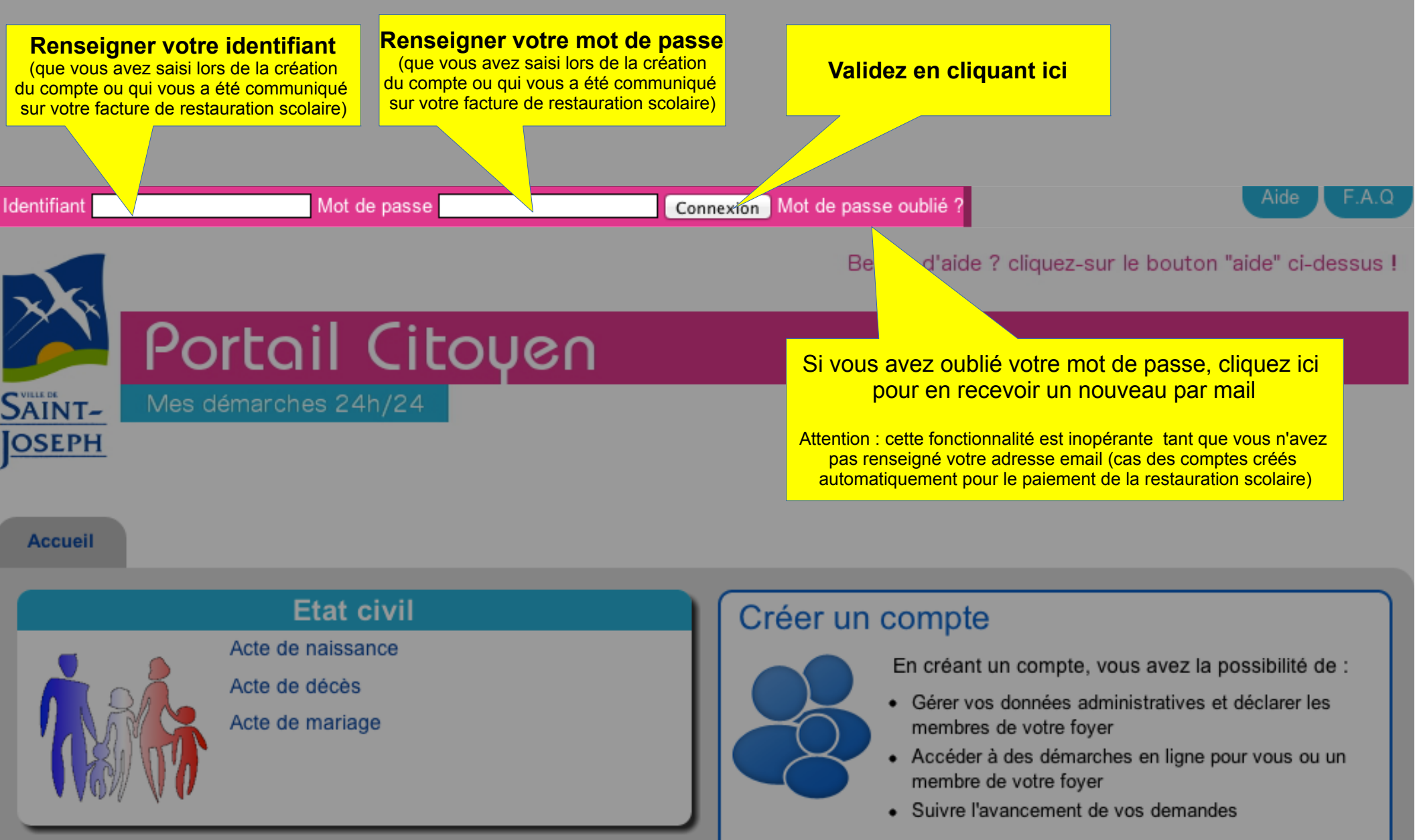

Je souhaite créer un compte

#### CRÉER UN COMPTE – 1 / 2

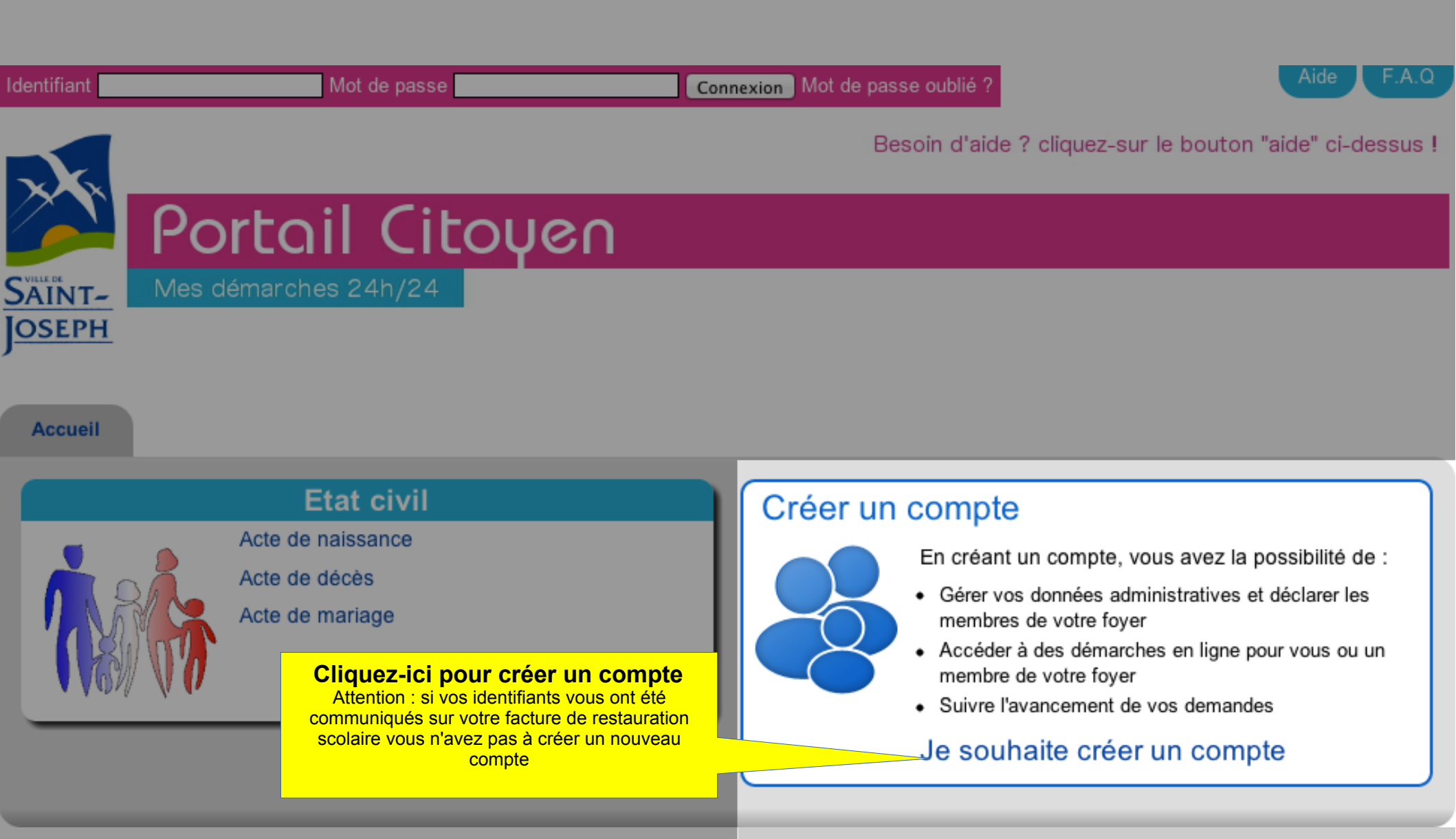

# CRÉER UN COMPTE – 2/2

| Choisissez                                                                                                    |                                                                                                    |                                                                                                    |                                                                    |                                                                                                    |
|----------------------------------------------------------------------------------------------------|----------------------------------------------------------------------------------------------------|----------------------------------------------------------------------------------------------------|--------------------------------------------------------------------|----------------------------------------------------------------------------------------------------|
| Nom *                                                                                                    |                                                                                                    |                                                                                                    |                                                                    |                                                                                                    |
| Prénom(s) '                                                                                                    | •                                                                                                    |                                                                                                    |                                                                    |                                                                                                    |
| Adresse *<br>N° App - Eta                                                                                                    | ge - Couloir - E                                                                                                    | sc                                                                                                    |                                                                    |                                                                                                    |
| Entrée - Bat                                                                                                    | ment - Résiden                                                                                                    | ice                                                                                                    |                                                                    |                                                                                                    |
| Numéro de v                                                                                                    | /oie - Libellé de                                                                                                    | la vole "                                                                                                    |                                                                    |                                                                                                    |
| Service                                                                                                    |                                                                                                    |                                                                                                    |                                                                    | Lieu Dit ou                                                                                                    |
| Code Posta                                                                                                    | * - Localité *                                                                                                    |                                                                                                    |                                                                    |                                                                                                    |
| Courriel * (j                                                                                                    | acques.dupor                                                                                                    | nd@test.fr)                                                                                                    |                                                                    | Pays                                                                                                    |
| Courriel * (j                                                                                                    | acques.dupor                                                                                                    | nd@test.fr)<br>in numéro de                                                                                                    | téléphone e                                                        | Pays                                                                                                    |
| Courriel * (j<br>Céléphones<br>Téléphone p                                                                                                    | * (au moins u<br>ersonnel (ex. : 06                                                                                                    | nd@test.fr)<br>In numéro de<br>0102030405)<br>5060506061                                                                                      | téléphone e                                                        | Pays                                                                                                    |
| Courriel * (j<br>Céléphones<br>Téléphone p                                                                                                    | * (au moins u<br>ersonnel (ex. : )<br>ortable (ex. : 00                                                                                               | nd@test.fr)<br>in numéro de<br>0102030405)<br>506060606)                                                                                      | téléphone e                                                        | Pays                                                                                                    |
| Courriel * (j<br>Courriel * (j<br>Téléphone p<br>Téléphone p<br>Téléphone b<br>Téléphone b                                                                                                    | * (au moins u<br>ersonnel (ex. : 06<br>ortable (ex. : 010<br>rtjosept                                                                                 | nd@test.fr)<br>an numéro de<br>0102030405)<br>3060606065)<br>12030405)                                                                        | téléphone e                                                        | Pays                                                                                                    |
| Courriel * (j<br>Courriel * (j<br>Téléphone p<br>Téléphone p<br>Téléphone b<br>Provisioning sai                                                                                                    | acques.dupor<br>* (au moins u<br>ersonnel (ex. : 06<br>ureau (ex. : 010<br>rtjoseph<br>not de passe                                                   | nd@test.fr)<br>un numéro de<br>0102030405)<br>50505050505)<br>12030405)<br>* (Au moins l                                                      | téléphone e<br>huit caractère                                      | Pays<br>st obligatoire)<br>st )                                                                                                    |
| Courriel * (j<br>Courriel * (j<br>Téléphone p<br>Téléphone p<br>Téléphone b<br>protéining sa<br>Choisir un t                                                                                                    | * (au moins u<br>ersonnel (ex. : 06<br>ureau (ex. : 010<br>nipsoph<br>not de passe<br>en du mot de                                                    | nd@test.fr)<br>in numéro de<br>0102030405)<br>306060606)<br>32030405)<br>* (Au moins l<br>passe *                                             | téléphone e                                                        | Pays<br>st obligatoire)                                                                                                    |
| Courriel * (j<br>Courriel * (j<br>Courri                     | acques.dupor<br>* (au moins u<br>ersonnel (ex. : 010<br>ritoseph<br>not de passe<br>in du mot de<br>choisir une ques<br>les informations<br>de passe. | nd@test.fr)<br>In numéro de<br>0102030405)<br>3060606065)<br>32030405)<br>* (Au moins l<br>passe *<br>stion dans la lis<br>s seront utilisée  | huit caractère                                                     | Pays<br>st obligatoire)<br>st obligatoire)<br>st obligatoire)<br>st obligatoire)<br>st obligatoire)<br>st obligatoire)<br>st obligatoire)<br>st obligatoire)<br>st obligatoire)<br>st obligatoire)<br>st obligatoire) |
| Courriel * ()<br>Téléphone p<br>Téléphone p<br>Téléphone p<br>Téléphone b<br>provisioning sa<br>Choisir un r<br>Confirmation<br>Confirmation<br>Co | acques.dupor<br>* (au moins u<br>ersonnel (ex. : 010<br>rtipaqu<br>not de passe<br>m du mot de<br>:hoisir une que<br>2es informatione<br>de passe.    | nd@test.fr)<br>In numéro de<br>0102030405)<br>50606060605)<br>22030405)<br>* (Au moins l<br>passe *<br>stion dans la lis<br>s seront utilisée | téléphone e<br>huit caractère<br>ste déroulante<br>es pour confirm | Pays<br>st obligatoire)<br>st obligatoire)<br>st obligatoire)<br>et oligatoire)<br>et foumir la réponse o<br>ser votre identité en c                                                                                  |

Confirmer et continuer

| Accueil Services en ligne Compte            | Demandes Documents Activités                                                                     | Paiements                                                 |
|---------------------------------------------|--------------------------------------------------------------------------------------------------|-----------------------------------------------------------|
| Renseignez ici les membres de votre famille | qui seront concernés par nos services en ligne.                                                  | Modifier mon mot de passe<br>Modifier ma question/réponse |
| Adultes Ajouter                             | Enfants Ajouter                                                                                  |                                                           |
| Monsieur<br>Monsieur<br>Voir la fiche       | Noiveau Né(e) le 1992<br>Responsables légaux :<br>père transmission<br>Voir la fiche / Supprimer |                                                           |
|                                             |                                                                                                  |                                                           |
|                                             | Après validation de votre o<br>pourrez compléter les in<br>relatives à votre f                   | compte, vous<br>formations<br>oyer                        |
|                                             |                                                                                                  |                                                           |
|                                             |                                                                                                  |                                                           |
|                                             |                                                                                                  |                                                           |
| Complétez les informa<br>et suivez les in   | tions demandées<br>idications                                                                    |                                                           |
|                                             |                                                                                                  |                                                           |

#### **EFFECTUER UNE DÉMARCHE EN LIGNE 1/1**

Retour au

sommaire Actuellement le portail citoyen vous permet d'effectuer vos Cliquez sur l'onglet demandes d'acte d'état-civil. Cette démarche n'exige pas une Choisissez le type d'acte « service en ligne » authentification préalable mais celle-ci est fortement conseillée afin que vous puissiez suivre l'évolution de votre demande. Services en ligne Demandes Documents Activités **Paiements** Accueil Comp Etat civ Si vous vous êtes identifiés, vous pouvez Acte de naissar ce 1 brouillon(s) visualiser vos précédentes demandes Acte de décès commencées mais non terminées. Acte de mariage 1 brouillon(s)] Cliquez sur « brouillon » pour reprendre votre saisie. Durée estimée : 5 minutes Quelque soit votre démarche, il vous Documents à fournir : Justificatif de domicile, Pièce d'identité est précisé le temps estimatif de celle-ci 2 ainsi que les documents obligatoires Personne concernée \* à transmettre. Personne concernée L'étape est incomplète Tous les champs suffixés d'une \* sont obligatoires Type de l'acte \* 2 Qualité du demandeur \* L'étape n'est pas encore disponible Choisissez .... **Pièces justificatives** 3 Nom de naissance (de jeune fille pour les femmes mariées L'étape n'est pas encore disponible ou divorcées) \* Validation \* Avant de pouvoir envoyer votre demande, Nom marital ou d'usage Toutes les étapes sont préalablement vous devez compléter toutes les étapes obligatoires. annoncées. Renseignez toutes les informations demandées et suivez les Prénom(s) \* instructions. Date de naissance \* N'oubliez pas de transmettre les pièces Choisissez ... 🛊 Choisissez ... 🛊 justificatives nécessaires à l'instruction Ville de naissance \* de votre demande Ville de Saint-Joseph Département de naissance \*

#### PAYER LA RESTAURATION SCOLAIRE - 1/2

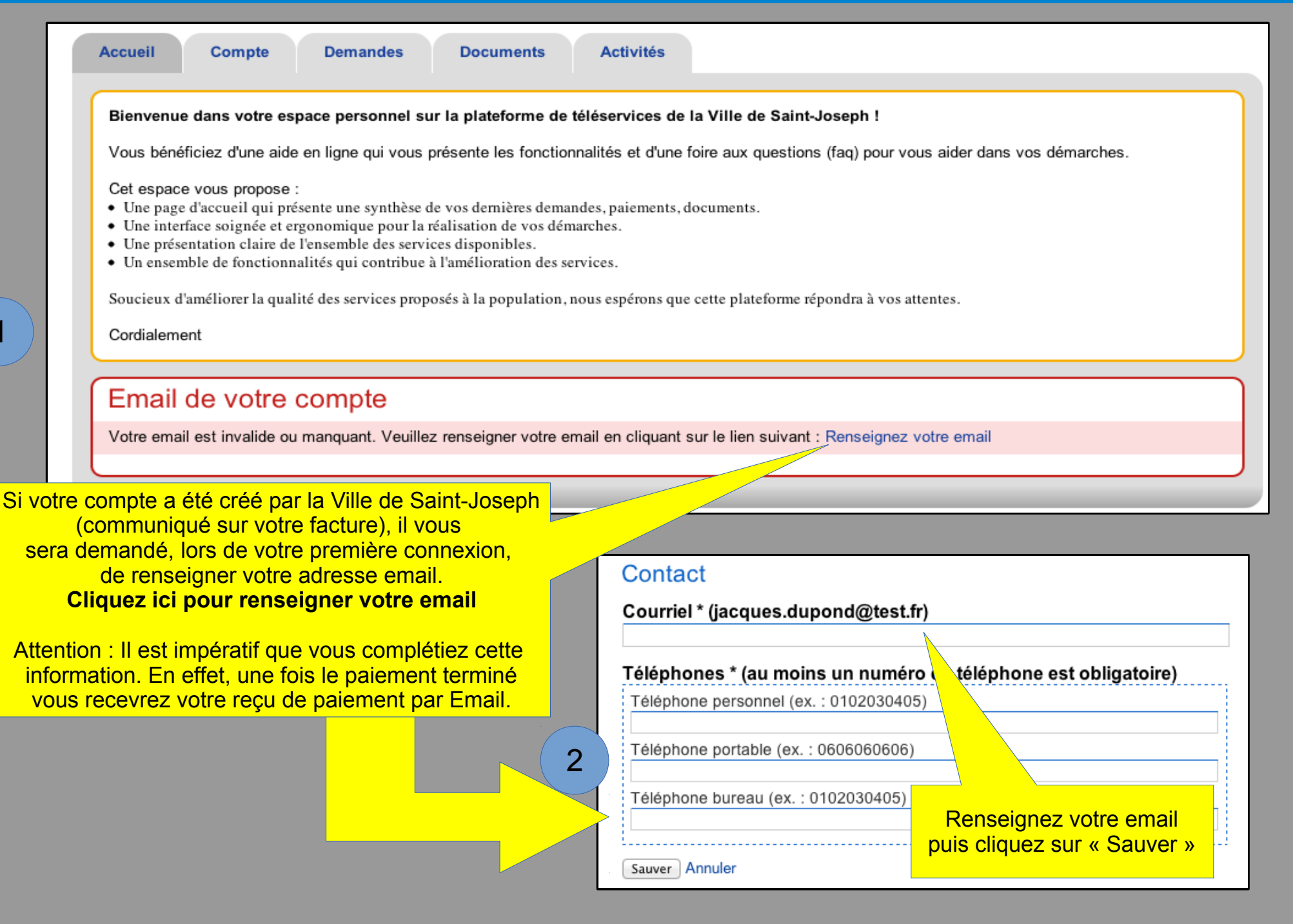

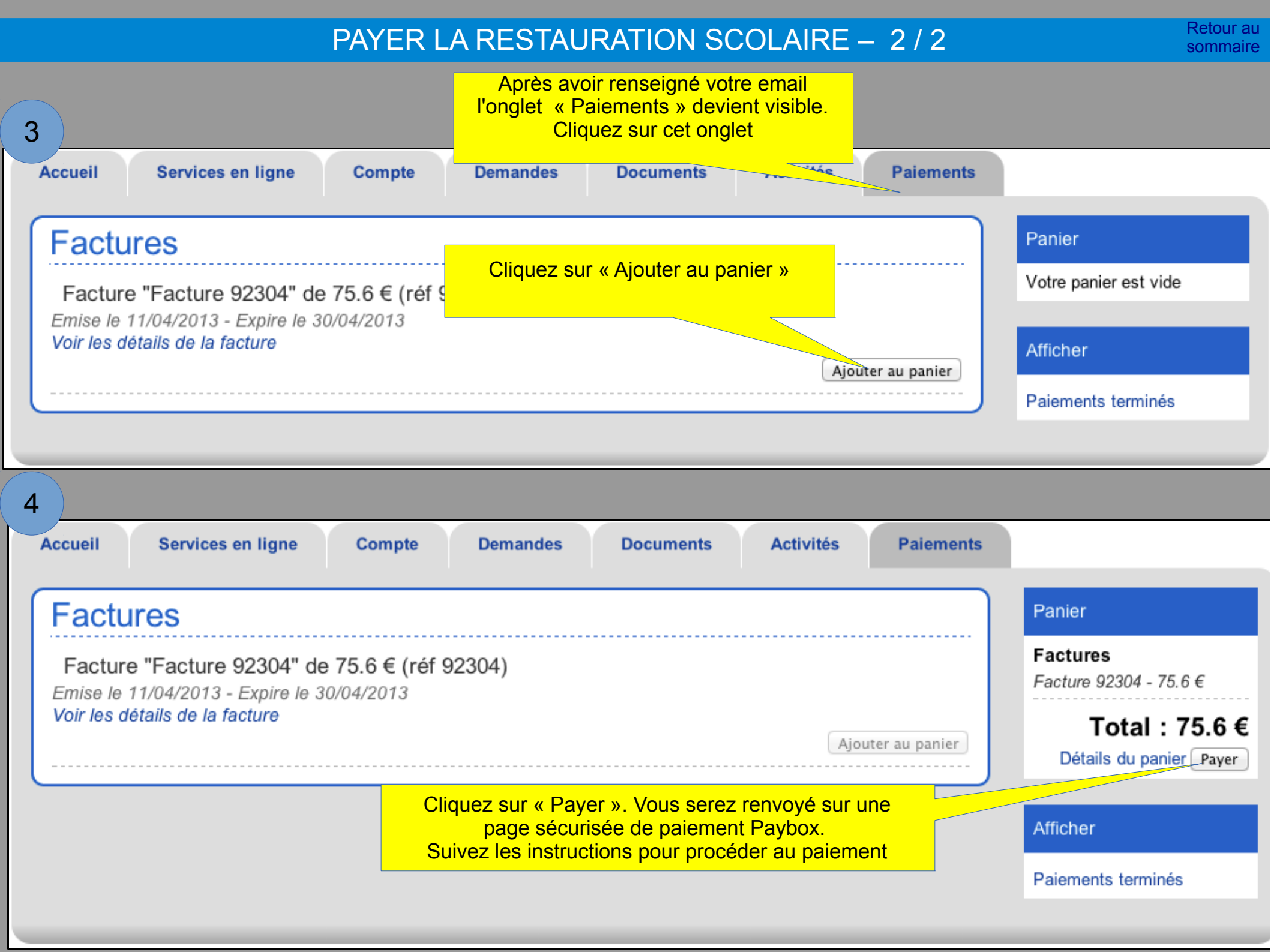